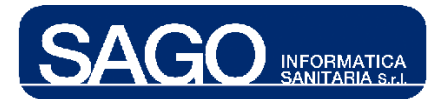

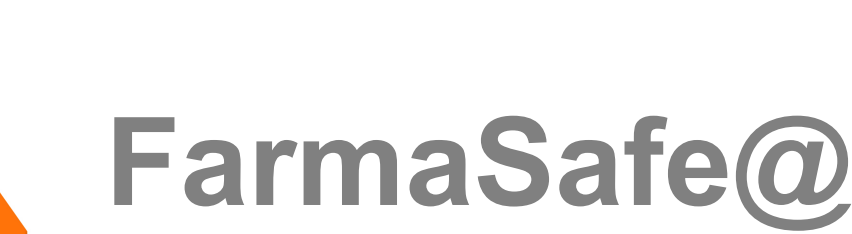

Sistema Integrato Gestione Farmaco Terapia

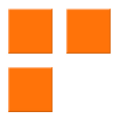

ORMATICA SANITARIA o da Pordenone 32, 50127 Firenze tel: 055-323911 – fax: 055-3239150 sago.fi.it info@sago.fi.it 1

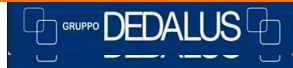

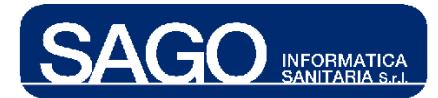

FarmaSafe@: Sistema integrato gestione farmaco terapia

# Manuale Ricomposizione Vassoio

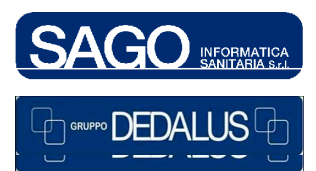

SAGO INFORMATICA SANITARIA Via Odorico da Pordenone 32, 50127 Firenze tel: 055-323911 – fax: 055-3239150 http://www.sago.fi.it info@sago.fi.it

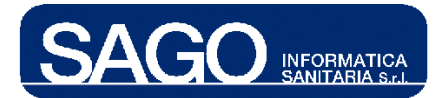

## INDICE

| 1 | RICO | OMPOSIZIONE VASSOIO                                  | .4  |
|---|------|------------------------------------------------------|-----|
|   | 1.1  | COME RICERCARE UN PAZIENTE CON TERAPIE DA RICOMPORRE | .4  |
|   | 1.2  | COME CONFERMARE IL CONTROLLO DEL VASSOIO             | . 5 |

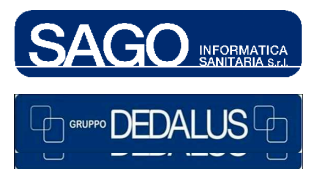

3

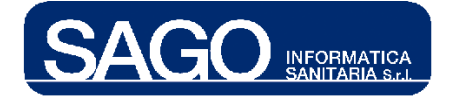

### 1 RICOMPOSIZIONE VASSOIO

Scopo della funzionalità è di controllare i farmaci da somministrare al paziente, segnalando la presenza di farmaci appartenenti ad altri pazienti o a giorni diversi di somministrazione, o contenitori aventi etichette non allineate all'ultimo salvataggio, o l'assenza di preparazioni o farmaci. E' applicabile solo alle terapie protocollate e contempla tutti i farmaci confermati dal medico per il giorno di ciclo, qualsiasi sia il luogo di preparazione ("Umaca", "Reparto", "Pronto"). L'operazione deve essere eseguita possibilmente una sola volta, quando tutti i farmaci sono ormai stati allestiti.

Per verificare che i farmaci presenti nel vassoio corrispondano ai farmaci effettivamente prescritti ad un paziente, selezionare dal menù "Aree Funzionali" il reparto (Degenza/Day Hospital) relativo al paziente interessato, e dal menù "Piani lavoro di reparto" la voce "Ricomposizione vassoio":

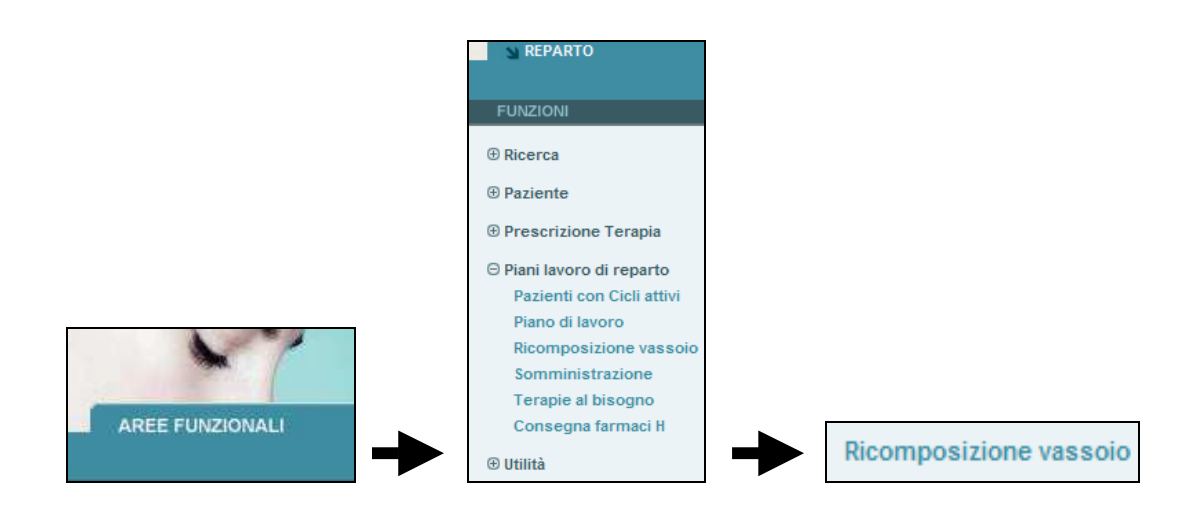

#### 1.1 Come ricercare un paziente con terapie da ricomporre

Alla selezione della voce "**Ricomposizione vassoio**", il sistema apre una maschera per la ricerca dei pazienti con terapie da ricomporre. Nella parte in alto compaiono i campi per filtrare i pazienti: "**Cognome**" (sufficiente la parte iniziale), "**Centro di Costo**" (descrizione del reparto prescrivente), "**Codice Contenitore**" (codice a barre riportato su una qualsiasi delle etichette):

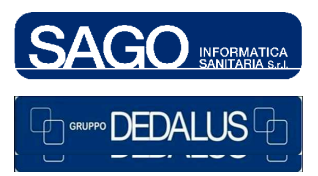

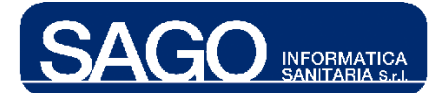

| ▼ RICERCA RICOMPOSIZIONE VASSOIO |                               |                    |
|----------------------------------|-------------------------------|--------------------|
| Cognome                          | Centro di Costo               | Codice Contenitore |
|                                  | Oncologia Medica- Degenza 🛛 🗸 |                    |
| > Ricerca > Azzera               |                               |                    |

La modalità operativa consigliata è quella di filtrare per "Codice Contenitore", ovvero posizionarsi sopra con il cursore del mouse e leggere tramite lettore di *barcode* il codice a barre riportato su una delle etichette dei preparati del paziente, senza premere il pulsante "Ricerca". Se il contenitore appena letto appartiene ad una delle terapie in procinto di somministrazione, il sistema visualizzerà il nome del paziente con i dati di riferimento del protocollo e del giorno di ciclo da somministrare. Se invece si utilizzano gli altri filtri, dopo aver premuto il pulsante "Ricerca" il sistema visualizzerà i risultati nella parte sottostante del video restituendo una sola riga per paziente e giorno del ciclo:

| Cognome<br>COLOMBO                               | Ce             | entro di Costo<br>Incologia Medica- I | Degenza 🗸                 | Codice Contenitore     |          |            |
|--------------------------------------------------|----------------|---------------------------------------|---------------------------|------------------------|----------|------------|
|                                                  |                |                                       |                           |                        |          |            |
| Ricerca > Azzera                                 |                |                                       |                           |                        |          |            |
| <ul> <li>LISTA RICOMPOSIZIONE VASSOIC</li> </ul> | 2              |                                       |                           |                        |          |            |
| Paziente Data d                                  | li nascita Nun | n. Pratica                            | Reparto                   | Protocollo             | N.Giorno | Data Somm  |
| 1 COLOMBO<br>ARMANDO 27/0                        | 06/1937 108    | 8011225 C                             | Oncologia Medica- Degenza | FOLFIRI CON CVC<br>(G) | 2        | 23/10/2008 |

#### 1.2 Come confermare il controllo del vassoio

Cliccando sopra la voce del paziente desiderato, il sistema aprirà una pagina contenente la lista dei contenitori e dei farmaci con stato "**Da ricomporre**" afferenti al giorno di ciclo scelto:

| Co                                | gnome:                   | Nome:            | Sesso:         | Età:           | Nota:              |                             |               |              |            |
|-----------------------------------|--------------------------|------------------|----------------|----------------|--------------------|-----------------------------|---------------|--------------|------------|
|                                   | COLOMBO                  | ARMANDO          | м              | 71             | \$5                |                             |               |              |            |
| ♦Epi                              | sodio clinico: Letto: 16 | Numero Ricovero: | 108011225 Data | ingresso: 13/0 | 4/2008 - 0         | 9:53 Stato: Aperto          |               |              |            |
|                                   | Codice Contenitore       |                  | > Invia        |                |                    |                             |               |              |            |
| <b>- 2</b>                        | 3/10/2008                |                  |                |                |                    |                             |               |              |            |
|                                   | Preparato                |                  |                | Se             | quenza             | Via Somm.                   | N ° Conten.   | Tipo         | In Vassoio |
|                                   | ACIDO LEVO FOLINICO      | O (PREP UMACA)   |                |                | 4                  | Via Somm.: ev-<br>infusione | 1/1           | SACCA 300574 |            |
| FLUOROURACILE (5-FU) (PREP UMACA) |                          |                  |                | 5              | Via Somm.: ev-bolo | 1/1                         | P 44 H 414419 |              |            |

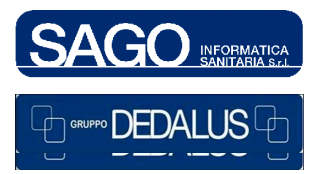

#### SAGO INFORMATICA SANITARIA

Via Odorico da Pordenone 32, 50127 Firenze tel: 055-323911 – fax: 055-3239150 http://www.sago.fi.it info@sago.fi.it

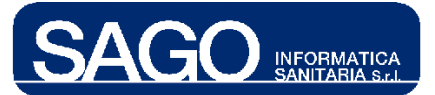

La conferma della ricomposizione avverrà contenitore per contenitore, leggendo uno alla volta il codice a barre delle etichette. Quando l'operatore (munito di lettore di *barcode*) leggerà il codice a barre di una delle etichette, il sistema visualizzerà un'**icona rossa** nella colonna "In Vassoio" in corrispondenza del contenitore letto:

| Preparato                        | Sequenza | Via Somm.                   | N ° Conten. | Tipo         | In Vassoio |
|----------------------------------|----------|-----------------------------|-------------|--------------|------------|
| ACIDO LEVO FOLINICO (PREP UMACA) | 4        | Via Somm.: ev-<br>infusione | 1/1         | SACCA 300574 |            |
|                                  |          |                             |             | T            |            |
|                                  |          |                             |             |              |            |
|                                  |          |                             |             | In Vass      | oio        |
|                                  |          |                             |             |              |            |

Se il preparato ha un solo contenitore, il sistema spunterà dalla *check-list* il preparato; altrimenti, attenderà a fare la spunta solo dopo la lettura di tutti i contenitori previsti per il preparato:

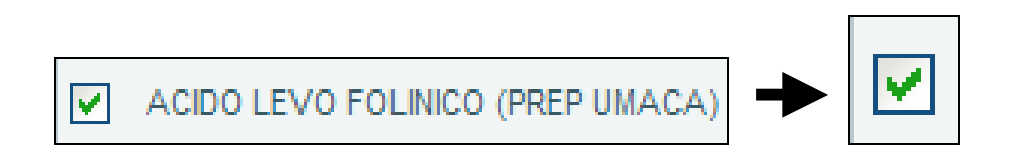

Se il codice di contenitore letto non appartiene ai contenitori della *check-list*, il sistema lo segnalerà con un apposito messaggio:

| Codi        | ce Contenitore            | > Invia |
|-------------|---------------------------|---------|
| $\triangle$ | ATTENZIONE!               |         |
|             | CONTENITORE 1 NON TROVATO |         |

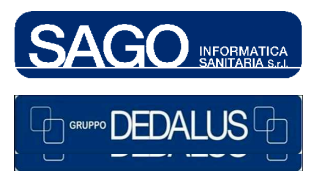

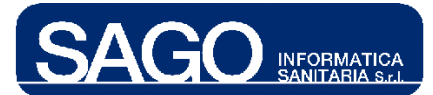

Una volta che tutti i componenti da somministrare sono stati spuntati, premere il pulsante "**Conferma**"; il paziente scomparirà dalla lista della ricerca della Ricomposizione vassoio e tutti i preparati/farmaci confermati passeranno allo stato "**Da somministrare**", pronti per la somministrazione al paziente - operazione effettuabile tramite la funzione "**Somministrazione**" nei "**Piani lavoro di reparto**":

| FUNZIONI                  |
|---------------------------|
| ⊕ Ricerca                 |
| Paziente                  |
| Prescrizione Terapia      |
| ⊖ Piani lavoro di reparto |
| Pazienti con Cicli attivi |
| Piano di lavoro           |
| Ricomposizione vassoio    |
| Somministrazione          |
| Terapie al bisogno        |
| Consegna farmaci H        |
| ⊕ Utilità                 |

Per tornare alla pagina di ricerca e controllare un altro vassoio, invece, premere il pulsante "Indietro":

| > Indietro | > | Conferma |
|------------|---|----------|
|------------|---|----------|

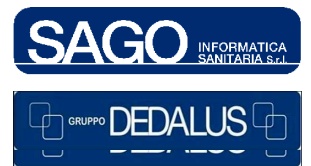

7